## <u>Študent – Presmerovanie univerzitného e-mailu na súkromný e-mail</u>

- Prejdite na stránku <u>https://www.office.com/</u> a prihláste sa. Login je v tvare: *"ferko.mrkvička999@edu.ku.sk*" a je to zároveň aj Vaša e- mailová adresa. (Ak svoje prihlasovacie údaje ešte nemáte, zistíte ich podľa návodu *"Študent - Ako získať prihlasovacie údaje do konta Office 365*").
- 2) Po úspešnom prihlásení prejdite do webovej aplikácie pre e-maily: "Outlook".

|                                   | Offi                            | ce 365    |                    | ,O Hľadal |       |            |         |            |       |                  |                          | Ω | ۲ |
|-----------------------------------|---------------------------------|-----------|--------------------|-----------|-------|------------|---------|------------|-------|------------------|--------------------------|---|---|
|                                   | Dobrý deř<br>+<br>Vytvorií nové | ň, Vendel | lín<br>OneDrive    | Word      | Excel | PowerPoint | OneNote | SharePoint | Teams | sina sway        | →<br>Všetky<br>aplikácie |   |   |
| Nedávne Pripnuté Zdieľané so mnou |                                 |           | Nenechajte si ujsť |           |       |            |         |            | ₹ 1   | Nahraí a otvorií |                          |   |   |

3) Kliknite na "Nastavenia" a "Zobraziť všetky nastavenia Outlooku".

|           |                      | • Outlook 🔎 Hľadať                                                                                                    |          |                                        | ₲₿ (ඁ)? ≂ ₽ (₩                         |
|-----------|----------------------|----------------------------------------------------------------------------------------------------|----------|----------------------------------------|----------------------------------------|
| =         | Nová správa          | 🗎 Označiť všetky ako prečítané 🧳 Zrušiť zmenu                                                                                                    |          |                                        | Nastavenia ×                           |
| >         | Obľúbené             | 📀 📸 Prioritné 🖙 Iné                                                                                                    | Filter ~ |                                        | 🔎 Hľadať nastavenia Outlooku           |
| ~         | Priečinky            |                                                                                                    | 3        |                                        | Motiv                                  |
| ۵         | Doručená pošta       | Contraction of the second second                                                                                                    |          |                                        |                                        |
| 0         | Koncepty 1           | - Contraction of the local distance of the local distance of the l |          |                                        | Tmavý režim 0                          |
| ⊳         | Odoslaná pošta       |                                                                                                    |          |                                        | Briadiné danušané našta ()             |
| Û         | Odstránené pol 7     |                                                                                                    | 3        |                                        |                                        |
| $\otimes$ | Nevyžiadaná pošta    |                                                                                                    |          |                                        | Oznámenia na pracovnej ploche          |
|           | Archiv               |                                                                                                    | 3        |                                        | Hustota zobrazenia                     |
|           | Poznámky             |                                                                                                    |          |                                        |                                        |
|           | História konverzácie | - Contraction of the local division of the local division of the l |          |                                        | Úplná Stredná Kompaktná                |
| >         | Chyby synchroniz     |                                                                                                    | 20       |                                        | Zobrazenie konverzácie                 |
|           | Informačné kanály    | - Contraction of the local distance of the local distance of the l |          |                                        | 🔿 Najnovšie správy na začiatku         |
|           | Nový priečinok       | •                                                                                                    | 10       |                                        | Najnovšie správy na konci              |
| ~         | Skupiny              | - Contraction of the local distance of the local distance of the l |          |                                        | 🔿 Vypnuté                              |
|           | Neuf shuning         | the second second second second second second second second second second second second second second second se                                                                                                    |          | Vyberte položku, ktorú chcete prečítať | Tabla na čítanie                       |
|           | Obieste dessia       | •                                                                                                    | 19       |                                        | Zobraziť napravo                       |
|           | Cojavte skupiny      | a second second s                                                                                                    |          |                                        | Skruť                                  |
|           | Spravovat skupiny    |                                                                                                    | 19       |                                        |                                        |
|           |                      | - Contraction of the local division of the local division of the l | -        |                                        |                                        |
|           |                      |                                                                                                    | 19       |                                        |                                        |
|           |                      |                                                                                                    |          |                                        |                                        |
|           |                      |                                                                                                    | 19       |                                        |                                        |
|           |                      |                                                                                                    |          |                                        |                                        |
|           |                      |                                                                                                    |          |                                        |                                        |
|           |                      |                                                                                                    |          |                                        | ( <u>2</u> .)                          |
|           |                      |                                                                                                    |          |                                        | Zobrazit vsetky nastavenia Outlooku Sa |

4) V nastaveniach zvolte *"Pošta"* a *"Preposielanie"*. Vyplňte si tam svoju súkromnú e-mailovú adresu, kam sa Vám má pošta preposielať.

| Nastavenia              | Rozloženie                     | Preposielanie                           |  |  |  |  |
|-------------------------|--------------------------------|-----------------------------------------|--|--|--|--|
| 🔎 Hľadať v nastaveniach | Vytvoriť a odpovedať           | E-mail môžete preposlať do iného konta. |  |  |  |  |
| 袋 Všeobecné             | Prilohy                        | Zapnúť preposielanie                    |  |  |  |  |
| 🗠 Pošta                 | Pravidlá                       | Preposlať e-mail na adresu:             |  |  |  |  |
| 🛅 Kalendár              | Upratať                        | moj.sukromny@email.sk                   |  |  |  |  |
| g <sup>R</sup> Ľudia    | Nevyžiadaná pošta              | Ponechať kópiu preposlaných správ       |  |  |  |  |
| Rýchle nastavenia       | Prispôsobiť akcie              |                                         |  |  |  |  |
| zobrazenia              | Synchronizovať e-maily         |                                         |  |  |  |  |
|                         | Spracovanie správ              |                                         |  |  |  |  |
|                         | Preposielanie                  |                                         |  |  |  |  |
|                         | Automatické odpovede           |                                         |  |  |  |  |
|                         | Politiky uchovávania<br>údajov |                                         |  |  |  |  |
|                         | Skupiny                        |                                         |  |  |  |  |

5) Kliknite na "*Uložit*"".

Hotovo, e-maily Vám prídu na Vami zadaný súkromný účet.

V prípade technických problémov nás možete kontaktovať e-mailom na adrese: <u>abakus@ku.sk</u>